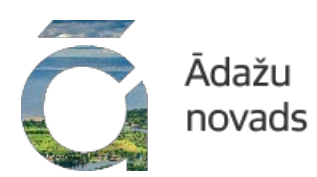

## No 2025. gada izmaiņas, pieslēdzoties Latvija.gov.lv

Publicēts: 28.12.2024.

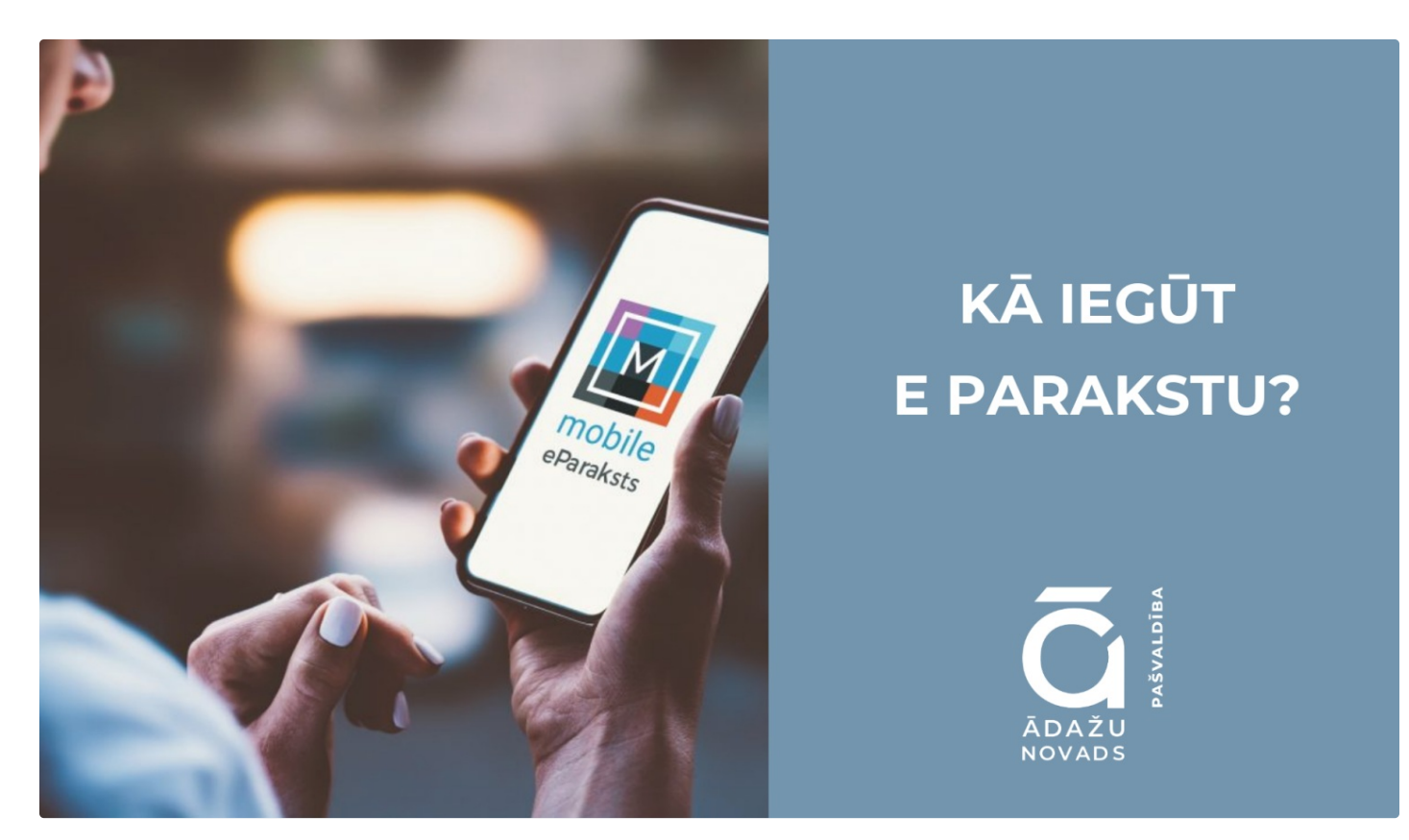

No 2025. gada 1. janvāra plānotas izmaiņas personas identifikācijas jeb pieslēgšanās veidā Valsts pārvaldes pakalpojumu portālā Latvija.gov.lv. Turpmāk portālā varēs pieslēgties ar mobilo lietotni eParaksts mobile, personas apliecību (elD karti), eParaksts karti vai mobilās lietotnes Smart-ID kvalificēto versiju, kā arī citu Eiropas Savienības dalībvalstu oficiālajiem identifikācijas līdzekļiem. Ar banku izsniegtajiem internetbanku rīkiem portālā vairs nebūs iespējams autentificēties.

Ja portāla lietotājs šobrīd vēl neizmanto kādu no minētajiem elektroniskās identifikācijas līdzekļiem, ieteicams savlaicīgi ieplānot sev ērtākā līdzekļa uzstādīšanu viedierīcē vai eID kartes noformēšanu, kā arī nepieciešamo lietošanas prasmju apgūšanu.

Sagatavota instrukcija, kā saņemt eParakstu.

Kā iegūt eParaksts mobile, izmantojot eID karti?

Būs nepieciešama elD karte un kartes PIN kodi, ko izsniedza Pilsonības un migrācijas lietu pārvalde. Ja PIN aploksne ir nozaudēta, to bez maksas var saņemt, apmeklējot Pilsonības un migrācijas lietu pārvaldi.

1) Lejupielādē lietotni elD Scan savā viedtālrunī:

Lejupielādē lietotni AppStore https://apps.apple.com/lv/app/eid-scan/id6714474459 vai

Lejupielādē lietotni Google Play https://play.google.com/store/apps/detailsid=lv.eparaksts.eidscan&pli=1

 Reģistrējies lietotnē. Lai tu izdarītu, būs nepieciešama elD karte un tās PIN kodi, ko saņēmi aploksnē kopā ar elD karti. Detalizēti skatīt saitē: <u>Kā reģistrēties elD Scan?</u>

3) Lejupielādē lietotni eParaksts mobile.

Lejupielādē lietotni AppStore <u>https://apps.apple.com/us/app/eparaksts-mobile/id1319846568</u> Lejupielādē lietotni Google Play <u>https://play.google.com/store/apps/details?id=lv.eparaksts.mobile</u>

4) Pieraksties lietotnē, spiežot "Pierakstīties ar elD karti viedtālrunī". Automātiski tiks atvērta lietotne elD Scan.

5) levadi elD kartes PIN1 kodu un noskenē elD karti ar NFC<sup>[1]</sup> lasītāju, tas ir, lai noskenētu karti, pieliec to cieši klāt telefona aizmugurei. Skenēšanai jāuzsākas automātiski. Ja tā nenotiek, noņem dokumenta un telefona aizsargvāciņu, ja tāds ir, un mēģini vēlreiz. Ņem vērā, ka dažādiem telefonu modeļiem, NFC lasītājs var atrasties dažādās vietās, līdz ar to karte varētu būt jānovieto citur atkarībā no telefona modeļa.

6) Lietotnē eParaksts mobile apstiprini piekrišanu datu apstrādei un piekrīti saņemt paziņojumus no eParaksts komandas.

7) Uzrādi savu dokumentu , elD karti vai pasi - pavērs dokumentu pret viedtālruņa aizmugures kameru tā, lai ekrānā būtu redzama dokumenta MZR kods (mašīnlasāmā josla) jeb "skujiņa", skat. attēlu.

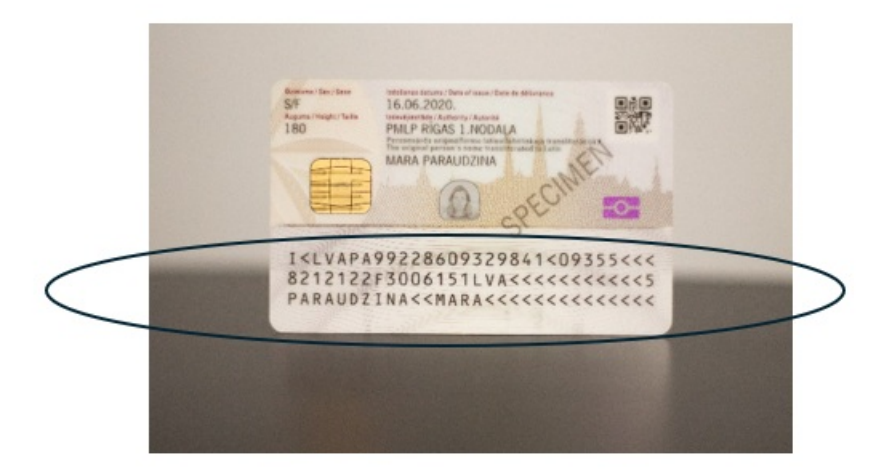

- 8) levadi savu tālruņa numuru un pēc tam ievadi drošības kodu, ko saņemsi īsziņā.
- 9) levadi savu e-pasta adresi un pēc tam ievadi drošības kodu, ko saņemsi e-pasta ziņā.
- 10) Iepazīsties ar informāciju par drošu eParaksts mobile lietošanu un spied "Turpināt".
- 11) Priekšskati eParaksts mobile līgumu. Spiežot "Atvērt līgumu", tiks atvērts līgums un vari iepazīties ar pilnu līguma tekstu.
- 12) Spied "Turpināt". Automātiski tiks atvērta lietotne eID Scan.
- 13) levadi elD kartes PIN2 kodu un noskenē elD karti ar NFC lasītāju. eParaksts mobile līgums parakstīts!

Turpmākajos soļos lietotnē eParaksts mobile jāizveido e-Identitāte un paraksta parole. e-Identitātes PIN1 un PIN2 kodus izmanto, lai autentificētos un apstiprinātu darījumus, bet paraksta paroli izmanto elektroniskai dokumentu parakstīšanai. Kā iegūt eParaksts mobile, izmantojot internetbankas datus ar kurjera vai notāra starpniecību?

1) Lejupielādē lietotni eParaksts mobile.

Lejupielādē lietotni AppStore <u>https://apps.apple.com/us/app/eparaksts-mobile/id1319846568</u> Lejupielādē lietotni Google Play <u>https://play.google.com/store/apps/details?id=ly.eparaksts.mobile</u>

2) Pieraksties lietotnē, spiežot "Pierakstīties ar internetbanku".

3) Apstiprini piekrišanu datu apstrādei un piekrīti saņemt paziņojumus no eParaksts komandas.

 Uzrādi savu dokumentu, elD karti vai pasi - pavērs dokumentu pret viedtālruņa aizmugures kameru tā, lai ekrānā būtu redzama dokumenta MZR kods (mašīnlasāmā josla) jeb "skujiņa", skat. attēlu.

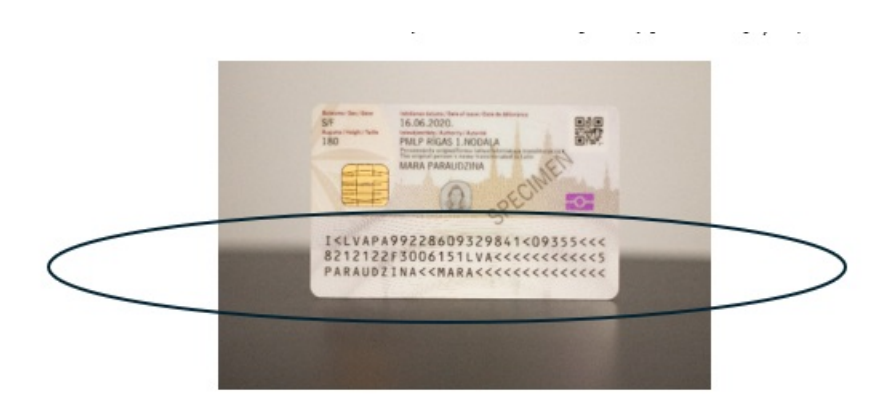

- 5) levadi savu tālruņa numuru un pēc tam ievadi drošības kodu, ko saņemsi īsziņā.
- 6) levadi savu e-pasta adresi un pēc tam ievadi drošības kodu, ko saņemsi e-pasta ziņā.
- 7) Iepazīsties ar informāciju par drošu eParaksts mobile lietošanu un spied "Turpināt".
- 8) Priekšskati eParaksts mobile līgumu. Spiežot "Atvērt līgumu", tiks atvērts līgums un vari iepazīties ar pilnu līguma tekstu.
- 9) Spied "Turpināt".
- 10) Izvēlies veidu, kā parakstīsi eParaksts mobile līgumu.

Lai līgumu parakstītu attālināti, nepieciešama elD karte un tās PIN kodi, bet ja tie nav pieejami, izvēlies līguma piegādi ar kurjeru vai piesaki vizīti pie notāra.

Ja līgumu parakstīsi ar kurjera starpniecību:

1) Atzīmē "Klātienē ar kurjera starpniecību" un spied "Turpināt".

2) levadi adresi, uz kuru piegādāt līgumu. Lūdzu, pārliecinies, ka adrese ievadīta pareizi. Ja neizdodas atrast savu adresi adrešu meklētājā, ievadi to manuāli, spiežot "Nevaru atrast savu adresi".

3) Kad adrese ievadīta, spied "Apstiprināt". Tavu pieteikumu saņem kurjers un 2-4 darba dienu laikā saņemsi ziņu par līguma piegādi. Ņem vērā, ka līguma parakstīšanas brīdī kurjeram jāuzrāda reģistrācijas procesā izmantotais dokuments - pase vai elD karte!

4) Kad līgums parakstīts, sagaidi ziņu no eParaksta komandas un turpini pietiekšanās procesu.

Ja līgumu parakstīsi pie notāra:

- 1) Atzīmē "Klātienē pie notāra" un spied "Turpināt .
- 2) Izvēlies sev ērtāko notāru biroju.
- 3) Piesaki vizīti noteiktajā kārtībā.
- 4) Dodies pie notāra, paraksti līgumu un veic apmaksu saskaņā ar notāru biroja cenrādi.
- 5) Kad līgums parakstīts, turpini pietiekšanās procesu.

## [1] https://lv.wikipedia.org/wiki/Tuv%C4%81\_lauka\_sakari

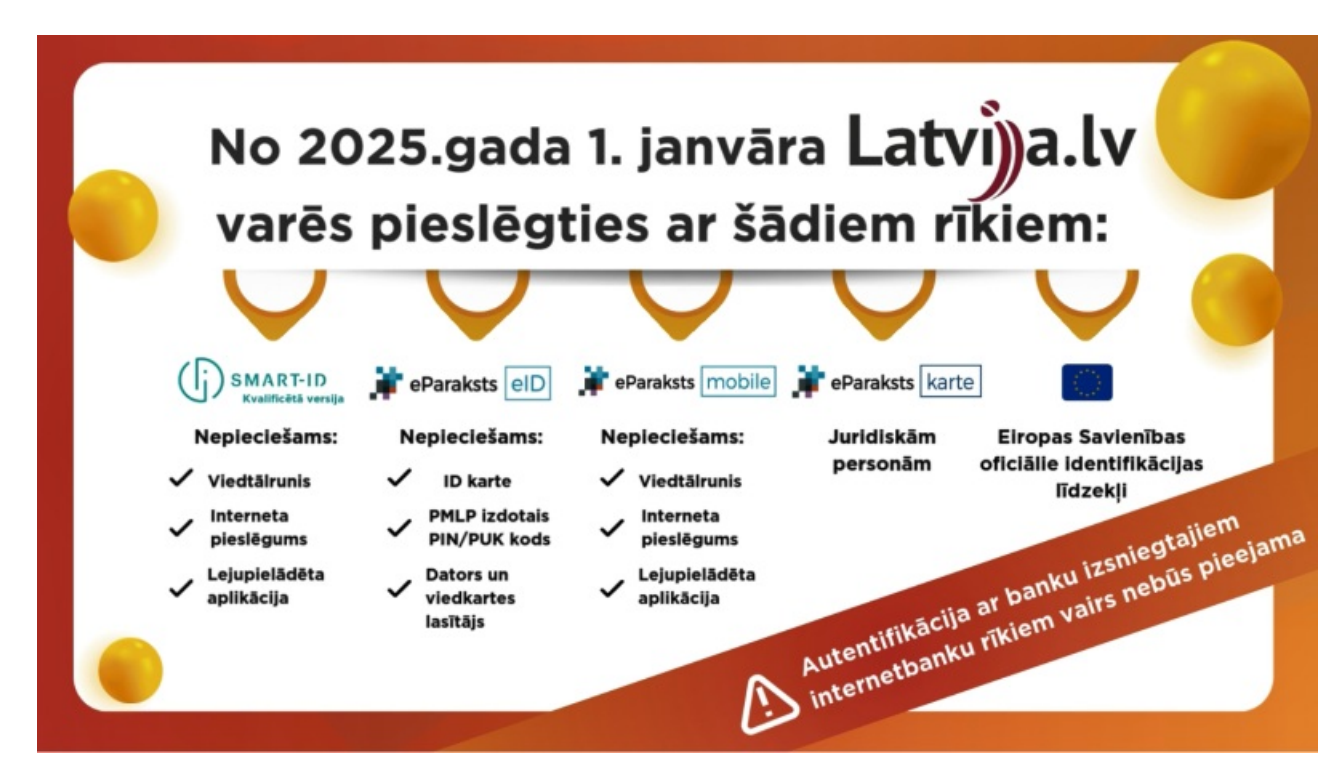

## Saistītas tēmas

Aktualitātes Pašvaldība skaidro

https://www.adazunovads.lv/lv/jaunums/no-2025-gada-izmainas-piesledzoties-latvijagovlv